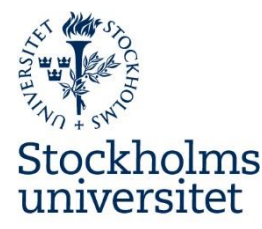

# Din profilsida – en snabbguide

## Logga in

översta resultaten.

- Leta fram din profilsida genom att skriva in su.se/profiles/[användarnamn universitetskonto], ex: su.se/profiles/poly17. Eller gå till <u>su.se/samverkansavdelningen/sektioner</u>. Du kan också söka med ditt namn på <u>www.su.se</u> – din profilsida hamnar ofta längst upp eller bland de
- 2. Klicka vid pennan under din kontaktinformation. Kontaktuppgifter hämtas automatiskt från personalkatalogen SUKAT
- Om en inloggningsruta dyker upp loggar du in med ditt universitetskonto. Du kommer in i profilsidans redigeringsläge, som öppnas i en ny flik.

| Universitetsvägen 10, Södra husen D5                    |                                  |
|---------------------------------------------------------|----------------------------------|
| <b>Postadress</b><br>IT-avdelningen<br>106 91 Stockholm | Senast uppdaterad: 27 april 2017 |
| Redigera profilen                                       |                                  |

OBS! När du redigerar din profilsida finns det inget dolt läge, d.v.s. det du lägger in visas i princip direkt på utsidan. Du kan kontrollera hur dina ändringar ser ut på utsidan genom att klicka på knappen "Förhandsgranska".

### Lägg in din presentationstext

Fältet för att lägga in engelsk text ligger under fältet för den svenska texten. På utsidan växlar man mellan språken via en länk på respektive profilsida.

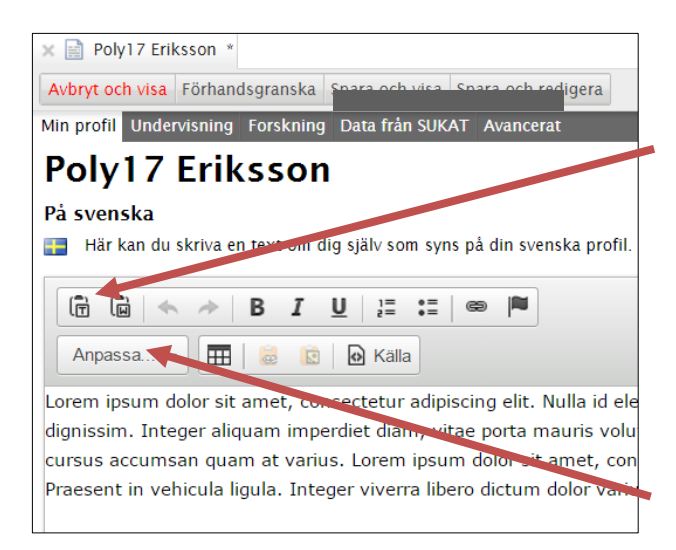

### **OBS!**

Skriv in din text direkt i textfältet eller skriv den i t.ex. Word och klistra sedan in den genom att klicka på ikonen "Klistra in som Word" eller "Klistra in som text" (för att rensa bort felaktig formatering).

Använd aldrig understruken text (förväxlas annars med länkar).

Nytt stycke = Enter, ny rad = Shift+Enter

Om du vill lägga in underrubrik ska du välja rubriknivå 3.

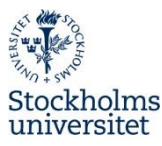

### Ladda upp din porträttbild

- Klicka på knappen "Skapa bild".
  En ny flik öppnas.
- Klicka på knappen "Välj fil", leta rätt på din bild, markera den och klicka på OK. Klicka på "Ladda upp".

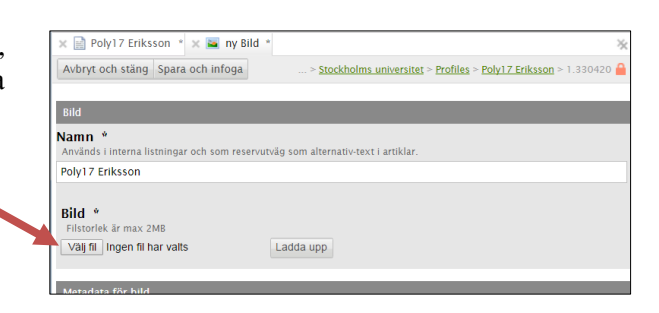

erst är den

m syns på pro

lda upp en eller flera profilbilder. Den b filbilden kan bli suddig om den inte är t

Profilbild

Här kan du ladda Notera att profilt

Skapa ny bild

- Bilden kommer att beskäras automatiskt till liksidigt format. Du kan även välja själv hur bilden beskärs genom att vänsterklicka med musen, dra ut till önskat utsnitt och även flytta utsnittet. Originalbilden ligger kvar så att du kan redigera den igen.
- 4. Skriv in i fälten:

"Namn": Förnamn och Efternamn

"Alt text": Förnamn Efternamn. Foto: fotografens namn, företag alt. Stockholms universitet. (Läses av sökmotorer och andra läsverktyg.)

**"Beskrivning":** Förnamn Efternamn. Foto: fotografens namn, företag alt. Stockholms universitet.

(Visas när muspekaren hålls över bilden.)

- 5. Klicka på "Spara och infoga".
- 6. Du kan ladda upp flera bilder men det är den som ligger överst som visas på utsidan. Du ändrar ordningen på bilderna genom att vänsterklicka och dra med musen i de dubbla strecken till vänster om bilderna.

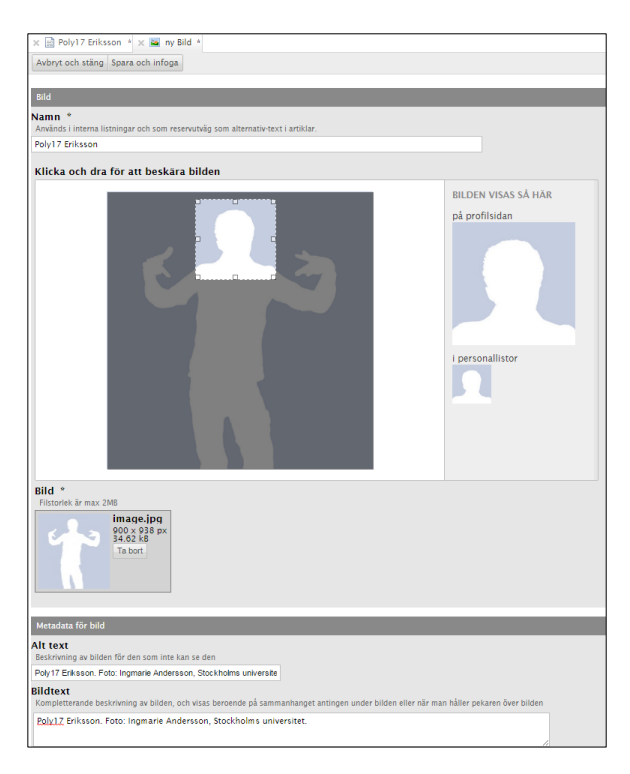

| _   | 214 *                                                                                    | Pitty - Prosidentia Military |
|-----|------------------------------------------------------------------------------------------|------------------------------|
|     |                                                                                          |                              |
|     |                                                                                          |                              |
|     |                                                                                          |                              |
|     | Profilbild                                                                               |                              |
|     | Här kan du ladda upp en eller flera profilbilder. Den bild som är placerad överst är den | som syns på profilsidan.     |
|     | Notera att profilbilden kan bli suddig om den inte är tillräckligt bred. Rekommenderad   | bredd är 260 pixlar eller    |
|     | bredate.                                                                                 |                              |
|     | Skapa ny bid                                                                             |                              |
|     | N Poly17 Ericscon                                                                        | <b>2</b> 101                 |
|     |                                                                                          |                              |
| t 7 | a Poly17 Ericsson photo 2015                                                             | (3) [3]                      |
|     |                                                                                          |                              |
|     |                                                                                          |                              |

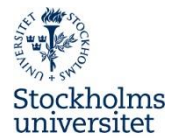

## Lägg in länkar

Lägg in den text du vill ska synas, länken ska vara fullständig inkl. "http" eller "https".

| Ta bort |
|---------|
| Ta bort |
|         |

## Lägg in filer

1. Klicka på "Skapa filresurs".

| F                       | <b>iler</b><br>Iär kan du<br>Skapa filresu | ga in en eller flera filer för att visa upp på din profilsida.<br>ITS     |  |
|-------------------------|--------------------------------------------|---------------------------------------------------------------------------|--|
| ananana a               |                                            | biuldikjijsfg<br>Skapad: 2016-12-15 10:44. Ändrad: 2016-12-15 10:44       |  |
|                         |                                            | PowerPoint about xx<br>Skapad: 2015-03-08 13:38. Ändrad: 2015-03-13 17:11 |  |
| No. of Concession, Name |                                            | CV Poly17 Ericsson                                                        |  |

#### En ny flik öppnas:

- 2. I fältet "Titel" lägger du in den text du vill ska synas.
- 3. Klicka på "Välj fil", leta fram din fil, markera den och klicka på OK.
- 4. Klicka på "Ladda upp".

| 🗙 📄 Poly17 Eriksson 🔺 🗙 📄                 | ny Fil *  |  |  |
|-------------------------------------------|-----------|--|--|
| Avbryt och stäng Infoga                   |           |  |  |
| Allmänt                                   |           |  |  |
| Uppladdad fil *<br>Filstorlek är max 10MB |           |  |  |
| Välj fil Ingen fil har valts              | Ladda upp |  |  |
| Titel *                                   |           |  |  |
|                                           |           |  |  |

5. Klicka på "Infoga".

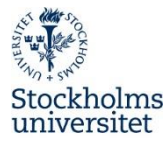

## Välj publikationer

1. Klicka i fältet "Sök bland dina publikationer". De publikationer du har lagt in i DiVA visas nu i kronologisk ordning i en lista.

| lär kan<br>ublikat<br>tt visas | du välja att visa ett urval av dina publikninnet från Stockholms universitets<br>lonsdatabas (Diva) på din profilsida en jänk till alla dina publikationer komm<br>upp i anslutning till det urval soordu gör | ier också |
|--------------------------------|----------------------------------------------------------------------------------------------------|-----------|
| Sök blan                       | id dina publikationer 🛛 🚳                                                                                                    |           |
| 2017                           | Trade-offs for Ordinal Ranking Methods in Multi-Criteria Decisions                                                                                                    | _         |
| 2016                           | A Decision Analytical Perspective on Public Procurement Processes                                                                                                    | <         |
| 2016                           | A Robustness Study of State-of-the-Art Surrogate Weights for MCDM                                                                                                    | 6         |
| 2016                           | Architectural Considerations for Decision Analysis Software                                                                                                    | ¢         |
| 2016                           | The Car Method for using Preference Strength in Multi-Criteria Decision Mal                                                                                                    | king 🧲    |

2. Klicka på plustecknet för de publikationer du vill visa på din profilsida. De publikationer du väljer läggs i en lista under.

3. Om du vill ta bort visningen av en publikation klickar du på det röda krysset i visningslistan.

| nosen to show the following publications on your profile page                              |   |
|--------------------------------------------------------------------------------------------|---|
| eria decision-making of policy strategies with public-private re-insurance systems. (2004) | 8 |
| Imprecise Information in Emergency Psychiatric Care (2015)                                 | 8 |
| f the Faculty of Social Sciences (2014)                                                    | 8 |
|                                                                                            |   |

4. Publikationerna visas nu på din profilsida med färgade etiketter enligt typ av publikation och med länk under listan till alla dina publikationer i DiVA.

### Avsluta

Du avslutar din redigering genom att klicka på "Spara och visa". Stäng fliken i webbläsaren.

### Klart!

Några rekommendationer och tips på innehåll:

- **Om mig**: lägg t.ex. in kompletterande kontaktuppgifter, utförligare beskrivning av dina arbetsuppgifter och professionell bakgrund.

- Undervisning: kort information om den undervisning du bedriver. För specifik kursinformation och - material rekommenderas lärplattformen Mondo.

- Forskning: kort beskrivning av din forskning, forskningsprojekt. Vi rekommenderar att lägga utförligare presentation i universitetets forskningsdatabas och länka dit. Mer information om forskningsdatabasen finns i FAQ:n som du hittar på <u>su.se/medarbetare/profilsidor</u> resp. <u>su.se/staff/profilepages</u>.